W celu złożenia wniosku o Wakacje Kredytowe, należy w bankowości internetowej wybrać zakładkę "Świadczenia" znajdującej się w lewym menu.

| 🥵 Bank Spółdzielczy w Czersku   G 🛛 🗙                        | S Internet Banking × +       |                            |                                           |                            |                         |
|--------------------------------------------------------------|------------------------------|----------------------------|-------------------------------------------|----------------------------|-------------------------|
| $\leftrightarrow$ $\rightarrow$ C $\oplus$ online.bsczersk.p | I/Default.aspx               |                            |                                           |                            |                         |
|                                                              |                              |                            |                                           |                            |                         |
| Bank Spółdzielczy                                            |                              |                            |                                           |                            |                         |
| w Czersku                                                    |                              |                            |                                           |                            |                         |
|                                                              |                              | <b>`</b>                   |                                           |                            |                         |
|                                                              | A Pulpit                     | Twoje Finanse              |                                           | Komunikaty                 |                         |
|                                                              | Rachunki                     | Rachunki w PLN             | 17 234,40 PLN                             | Nie masz nowych wiadomości |                         |
|                                                              | ର୍ଦ୍ଧି Lokaty                | Kredyty w PLN              | - 8 400,00 PLN                            |                            |                         |
|                                                              | <i>₿</i> Kredyty             |                            |                                           |                            |                         |
|                                                              | € Waluty                     | Rachunki                   |                                           |                            |                         |
|                                                              | 🧟 Kontrahenci                | Bieżące Kredyty            |                                           |                            |                         |
|                                                              | 🔅 Ustawienia                 | RACHUNKI BIEŻĄCE OSÓB PRYW | ATNYCH / 74 8147 00                       | 02 0010 -                  | Informacje o rachunku 👻 |
|                                                              | 🖂 Wiadomości                 | C Przelew dowolny          | Doła                                      | aduj telefon               | 🗑 Koszyk płatności      |
|                                                              | 🐞 Bankowość dla najmłodszych | Informacje o rachunku      |                                           |                            |                         |
|                                                              | 🕨 🖉 Świadczenia              | Właściciel:                | Jan Kowalski                              |                            |                         |
| _                                                            | 👔 eUrząd - Profil Zaufany    | Nazwa:<br>NRB:<br>Waluta:  | RACHUNKI BIEŻĄCE C<br>74 8147 0002<br>PLN | DSÓB PRYWATNYCH<br>0010    |                         |

W kolejnym kroku weryfikujemy poprawność naszych danych oraz oświadczamy że jesteśmy uprawnieni do składania wniosku.

| 🥵 Bank Spółdzielczy w Czersku   Gr 🗙 🔇 | Internet Banking × +         |                                                                                                    |
|----------------------------------------|------------------------------|----------------------------------------------------------------------------------------------------|
| ← → C                                  | fault.aspx                   |                                                                                                    |
|                                        |                              |                                                                                                    |
| Bank Spółdzielczy                      |                              |                                                                                                    |
| w Czersku                              |                              |                                                                                                    |
|                                        |                              |                                                                                                    |
|                                        | A Pulpit                     | Swiadczenia                                                                                                    |
|                                        | Rachunki                     | Wniosek prywatny Złożone wnioski                                                                                                   |
|                                        | 👌 Lokaty                     | Dane osoby składającej wniosek                                                                                                    |
|                                        | By Kredyty                   | * Imię i nazwisko – Jan Kowalski                                                                                                   |
|                                        | € Waluty                     | * PESEL 000011111                                                                                                    |
|                                        | & Kontrahenci                | * Dokument tozsamości – Dowod osobisty , AAA 123496<br>Adres – ul. Przykładowa, 89-650 Czersk                                      |
|                                        | 🕶 Ustawienia                 | Telefon kontaktowy +48 111 222 333                                                                                                 |
|                                        |                              | * Telefon do autoryzacji +48 111 222 333                                                                                           |
|                                        | Wiadomosci                   | Email przykładowy@adres.com                                                                                                    |
|                                        | 🐞 Bankowość dla najmtodszych | * Kachunek do wypraty swiadczenia 74 8147 0002 0010 RACHUNKI BIEZĄCE OSOB PRYWATNYCH                                               |
|                                        | Świadczenia                  | * pole wymagane do prawidłowego uruchomienia strony z wnioskiem (dokument tożsamości jest wymagany w przypadku braku numeru PESEL) |
|                                        | 🕑 eUrząd - Profil Zaufany    | Oświadczam, że jestem uprawniony(a) do składania wniosków o świadczenia.                                                           |
|                                        |                              |                                                                                                    |
|                                        |                              | Daley                                                                                                    |

W kolejnym okienku zapoznajemy się z informacją dotyczącą danych. Po przeczytaniu komunikatu klikamy opcję zamknij w celu przejścia do kolejnego kroku.

| Ważna informacja                                                                                                    |
|----------------------------------------------------------------------------------------------------|
| Upewnij się, że wszystkie dane są prawidłowe.<br>W szczególności sprawdź pola wymagane, gdyż nie będzie można ich zmodyfikować w trakcie składania<br>wniosku. Jeśli są niewłaściwe, przed złożeniem wniosku skontaktuj się z bankiem w celu ich aktualizacji |
| Zamknij                                                                                                    |

Następnie zatwierdzamy operacje poprzez aplikację mobilną lub hasło sms (w zależności od sposobu autoryzacji).

| 😻 Bank Spółdzielczy w Czersku   Gr 🗴 📀 Internet Banking 🗙 🕂                                                                                                    |                                                                                                    |
|----------------------------------------------------------------------------------------------------|----------------------------------------------------------------------------------------------------|
| C       a online.bsczersk.pl/Default.aspx                                                                                                    |                                                                                                    |
| 3ank Spółdzielczy<br>v Czersku                                                                                                    |                                                                                                    |
| <ul> <li>A Pulpit</li> <li>■ Rachunki</li> <li>B Rachunki</li> <li>C Uslavy</li> <li>A Kredyty</li> <li>Kredyty</li> <li>Kredyty</li> <li>Kontrahenci</li> <li>Kontrahenci</li> <li>Ustawienia</li> <li>Ustawienia</li> <li>Bankowość dla najwtodszych</li> <li>Bankowość dla najwtodszych</li> <li>Swiadczenia</li> <li>Utrząd - Profit Zaufany</li> </ul> | Świadczenia<br>Wniosek prywatny Dane osoby składającej wniosek * Imię i nazwisko Jan Kowalski * PESE 00001111 * Dokument tozsamości Dowód osobisty AAA 123456 Adres ul. Przykładowa, 89-650 Czersk Telefon kontaktowy +48 111 222 333 * Telefon do autoryzacji +48 111 222 333 * Telefon do autoryzacji +48 111 222 333 * Telefon do autoryzacji +48 111 222 333 * Telefon do autoryzacji +48 111 202 3300 0010 * Dokument ozsamości jest wymagane do prawidłowego unchomienia strony z wniośkiem (dokument tożsamości jest wymagany w przypadku braku numeru PESEL) Zatwierdź w aplikacji moblinej, a następnie wróć tutaj, aby dokończyć operację. |

Po autoryzacji powinno otworzyć się kolejne okienko z listą wyboru świadczenia o które składamy wniosek. W naszym przypadku będzie to "Wniosek o zawieszenie spłaty kredytu hipotecznego". Operację potwierdzamy przyciskiem "dalej".

Jeśli nie otworzy się okno z wyborem świadczenia proszę o zweryfikować czy przeglądarka nie blokuje wyskakujących okien, jeśli tak należy wyłączyć blokadę wyskakujących okienek na czas składania wniosku.

| SGB Spółdzielcza Grupa Bankowa                     | Wybór wniosku<br>EXIOOOD01319132             |
|----------------------------------------------------|----------------------------------------------|
| Wybierz opcję                                      |                                              |
| 🔿 Złóż wniosek Rodzina 500+                        |                                              |
| 🔘 Złóż wniosek Rodzina 500+ (dla obywateli Ukrain  | ny po 24.02.2022r.) - w języku polskim       |
| 🔵 Зробіть заявку Родина 500+ (для громадян Укр     | раїни після 24.02.2022р) - українською мовою |
| 🔿 Złóż wniosek Dobry start - 300+                  |                                              |
| Эробіть заявку Добрий старт 300+                   |                                              |
| 🚫 Złóż wniosek o Rodzinny Kapitał Opiekuńczy       |                                              |
| O Zobacz status złożonego wniosku                  |                                              |
| 🚫 Złóż wniosek o Terminal Płatniczy - Polska Bezgo | otówkowa                                     |
| O Dane do monitoringu                              |                                              |
| 🔿 Tarcza Finansowa PFR dla Mikrofirm i MŚP         |                                              |
| 🔿 Tarcza Finansowa PFR dla Mikrofirm i MŚP - Umo   | ocowanie                                     |
| 🔘 Tarcza Finansowa PFR dla Mikrofirm i MŚP - Umo   | orzenie                                      |
| Wniosek o zawieszenie spłaty kredytu hipoteczn     | ego                                          |
|                                                    |                                              |

W kolejnym oknie uzupełniamy wszystkie dane oraz oświadczenia i potwierdzamy wniosek przyciskiem "Dalej".

| 🥔 Bank Spolidzielczy w Czersku   G - 🛪   🔕 Internet Banking 🛛 🗙 🌘 | Whitek's sevesiene splaty k × +                  |                       |                       |                                         | v - a       |
|-------------------------------------------------------------------|--------------------------------------------------|-----------------------|-----------------------|-----------------------------------------|-------------|
| C                                                                 | K00000001281#/wnosek0ZavieszenieSplatyl/redytu/H | potecznego:page=Page1 |                       |                                         | Q 2 A 🛊 🖬 🚢 |
| e Small 😆 YouTube 🛃 Mapy - Backoffice - Moje D 📑 System Dashboa   | rd. 🔮 JRA - Aktualizuj ha. 🥅 Tabele Konversji    |                       |                       |                                         |             |
|                                                                   | (SOB) Spółtzieńcza Oruga Bankowa                 | Wniosek o z<br>kred   | awieszer<br>ytu hipot | ie spłaty<br>ecznego<br>www.com.com.com |             |
|                                                                   | Dane kredytu                                     |                       |                       |                                         |             |
|                                                                   | Detyczy umowy o kredyt hipoteczny n              |                       |                       |                                         |             |
|                                                                   | 2022   III kwartal                               |                       | Sierpleň              | Wrzesień                                |             |
|                                                                   | 2022   IV kwartał                                | Październik           | Listopad              | Grudzień                                |             |
|                                                                   | 2023   I lowartal                                | Styczen               | Luty                  | Marzec                                  |             |
|                                                                   | 2023   II kwartał                                | Kniecieri             | Maj                   | Czerwiec                                |             |
|                                                                   | 2023   III kwartał                               | Upiec                 | Sierpleň              | Wrzesień                                |             |
|                                                                   | 2023   IV kwartał                                | Paždziernik           | Listopad              | Grudzień                                |             |
|                                                                   | Zasady zaoteszenia spiaty kredytu                |                       |                       | Poleat                                  |             |

W następnym kroku mamy możliwość pobrania wniosku w formacie PDF. Po wybraniu opcji "Wyślij wniosek" wniosek zostanie przesłany do banku.

| S Wniosek o zawieszenie spłaty kre 🗙 🕂            |                                |  |
|---------------------------------------------------|--------------------------------|--|
| =WAK00000001373#/wniosekOZawieszenieSplatyKredytu | Hipotecznego;page=Page3        |  |
|                                                   |                                |  |
|                                                   |                                |  |
| 6                                                 | Misiocoli o zowioczopio coloty |  |
| SGB Spółdzielcza Grupa Bankowa                    | whiosek o zawieszenie spłaty   |  |
|                                                   | kradytų hipotacznago           |  |
|                                                   | ki edyta hipotecznego          |  |
|                                                   | WAR0000001373                  |  |
|                                                   |                                |  |
|                                                   |                                |  |
| Lista dokumentów                                  |                                |  |
|                                                   |                                |  |
| i wniosek.pdf                                     |                                |  |
|                                                   |                                |  |
|                                                   |                                |  |
| Wróć                                              | Wyślij wniosek                 |  |
|                                                   |                                |  |

Wysłanie wniosku zostanie potwierdzone odpowiednim komunikatem.

| GGB Spółdzielcza Grupa Bankowa | Wniosek o zawieszenie spłaty             |
|--------------------------------|------------------------------------------|
|                                | kredytu hipotecznego<br>wakkoo0000001373 |
|                                | $\bigcirc$                               |
| D                              | ziękujemy za złożenie wniosku            |
|                                |                                          |